## 面部识别缩放

您可以放大静像中有脸的部分,然后把它另存为新文件。

1 选择播放模式。

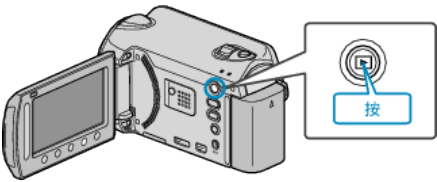

2 选择静像模式。

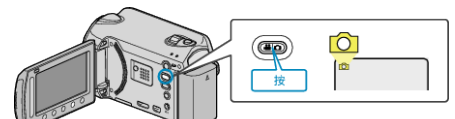

3 选择所需静像并碰触 ∞。

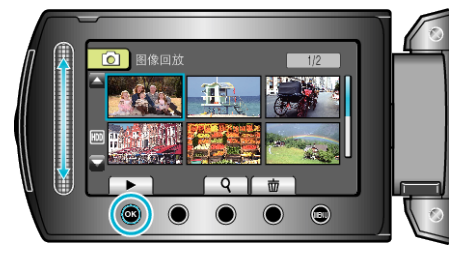

**4** 碰触 <sub>◎</sub>。

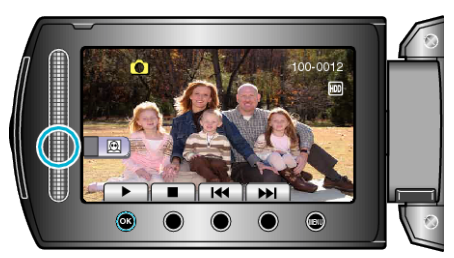

- 识别出脸部。

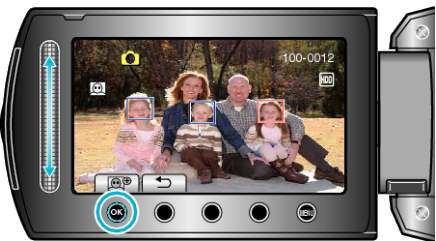

- 用红色突显的脸部被放大。
- 6 反复碰触 ☜,更改缩放比率。

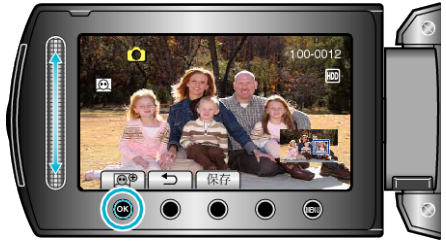

- 要调整/更改缩放区域,碰触滑块。
- 7 碰触"保存"。

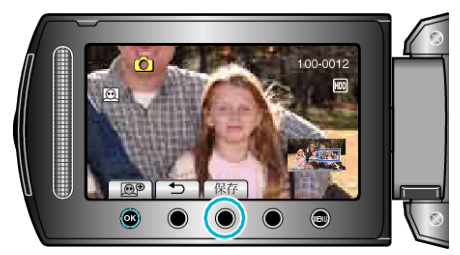

- 不管原来的纵横比是多少,缩放图像一律按 16:9 的纵横比保存。
- **8** 选择"是"并碰触 谜。

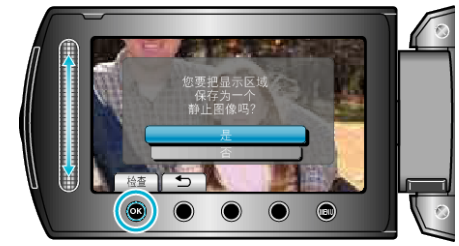

●保存后,碰触 ☎。